## New RefWorks のアカウントを登録する

- ① <u>https://refworks.proquest.com/</u>にアクセスする。
- ② [アカウントを作成する]をクリックする。

| ProQuest'<br>RefWorks                                                                                                    |                                                         | ログイン | 研究者向け | 機関向け  | 1 |
|----------------------------------------------------------------------------------------------------|---------------------------------------------------------|------|-------|-------|---|
| Contraction of the local distance of the local distance of the loc |                                                         |      | 200   | 11 44 |   |
|                                                                                                    | 研究を簡単に                                                  |      |       |       |   |
|                                                                                                    | RefWorksを使用するためにサインイン                                   |      |       |       |   |
| -                                                                                                    | 電子メールアドレスを入力してください                                      |      |       |       |   |
|                                                                                                    | 次^                                                      |      |       |       |   |
|                                                                                                    | アカウントを作成する<br>Login with your institution's credentials |      | 4     |       |   |

③ SPIRIT Gmail アドレス(学生番号@rikkyo.ac.jp)を入力し、[チェックボタン]を押す。
※立教大学の学生であることを認証する為、必ず SPIRIT Gmail アドレスを入力してください。

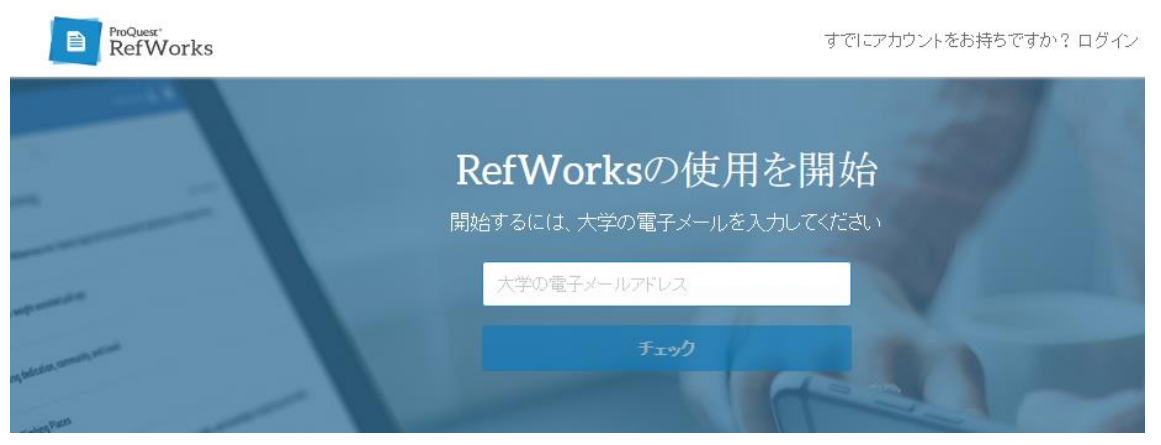

④ パスワードを入力し、[サインアップボタン]を押す。※パスワードはお好きなものを設定してください。

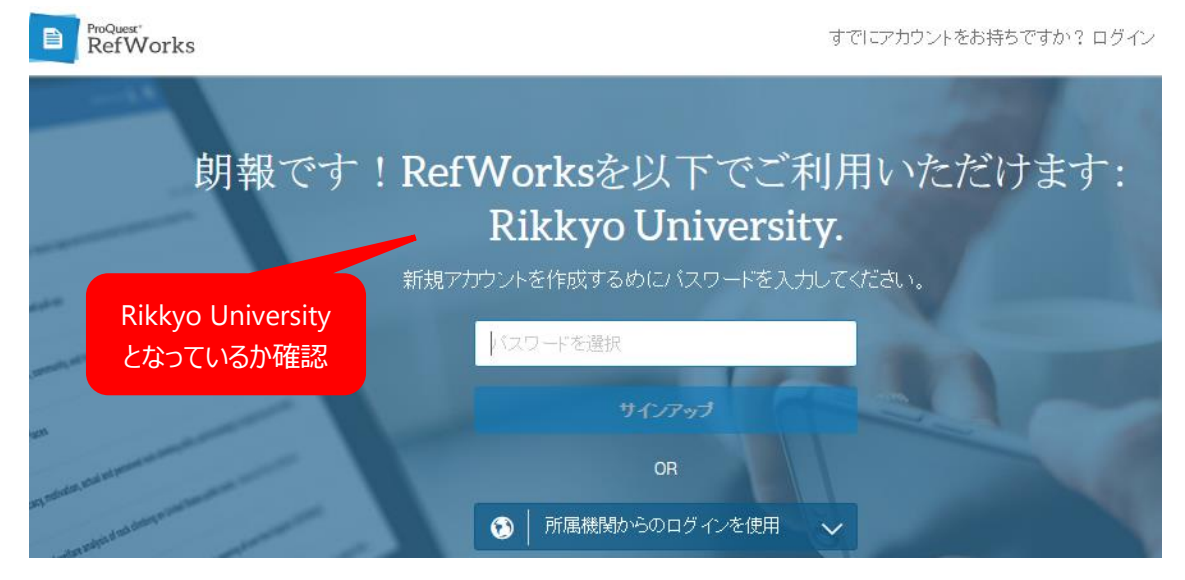

下記の画面を確認したら、SPIRIT Gmail にアクセスし、有効化リンクをクリックする。

|                   | 有効化電子メール送信済み                                                        |
|-------------------|---------------------------------------------------------------------|
| RefWorksの使用を開始するに | は、 <mark>wersuzam</mark> @rikkyo.ac.jpで電子メールを確認し、有効化リンクをクリックしてください。 |
|                   | メールを受信しましたか? 有効化リンクの再送信                                             |
|                   | 無効な電子メールアドレスを使用されましたか? やり直す                                         |

|  | ï |  |
|--|---|--|
|  | I |  |
|  | I |  |
|  |   |  |
|  |   |  |

| RIKKYO V-Campus                    |   | <u> </u>                                                                                                    |
|------------------------------------|---|----------------------------------------------------------------------------------------------------|
| Mail •                             |   | ←                                                                                                    |
| COMPO SE                           |   | Account Activation Inbox ×                                                                                        |
| Inbox (16)<br>Starred<br>Sent Mail |   | ■ RefWorks refworks@proquest.com <u>via</u> amazonses.com to me                                                   |
| Drafts (8)<br>More -               |   | ProQuest*<br>RefWorks                                                                                             |
| Quick Links                        | ٠ | To confirm your RefWorks account, click this link:                                                                |
| Google Calendar                    | ٠ | https://refworks.proquest.com/account/activate.html?eml=activation&token=f05d00c6-64b0-4c0b=<br>abf6-6cd5bc0ab1d4 |

⑤ 氏名を入力し、プルダウンメニューから自分の所属を選ぶ。

例)経営学部の学部生の場合

|                   | <b>RefWorks</b> | へようこそ                 |   |
|-------------------|-----------------|-----------------------|---|
|                   | まずは必須事項カ        | ら始めましょう。              |   |
| 名(First name)     |                 | 名前(姓)                 |   |
| Taro              |                 | Rikkyo                |   |
| Rikkyo University |                 |                       |   |
|                   | -               | Undergraduate Student | * |

⑥ チュートリアルを終了すると、登録は完了です。

|   |                |                      |                  |                      |                |             |   |    |                      |             | Rikkyo University | Lan |
|---|----------------|----------------------|------------------|----------------------|----------------|-------------|---|----|----------------------|-------------|-------------------|-----|
|   | +              | -                    | 12               | <b>99</b>            | <b>i</b>       | •           | : | Q  |                      |             |                   |     |
| , | 始め<br>まず<br>追加 | わる<br>は、ライブ<br>ルてみまし | 'ラリに参約<br>/よう。ドキ | 考文献およ<br>-ュメントを<br>- | :びドキュ<br>試してみ; | メントを<br>たい場 | x |    |                      |             |                   |     |
|   | - Ald<br>■ C   | 、 1列フォノ<br>のヒントを今    | レタをコ旦刀<br>☆後表示しま | 0<br>Ettao           |                |             |   |    | Ē                    |             |                   |     |
|   |                |                      |                  |                      |                |             |   | C. | こにファイルを<br>または+アイコン? | ドロップ<br>E使用 |                   |     |